# ApexSQL Recover クイックガイド

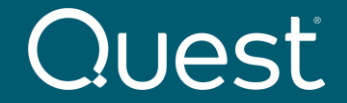

Where Next Meets Now.

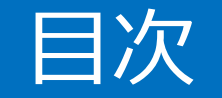

#### はじめに インストール インストール対応OS ApexSQL Recover のインストール ライセンスのアクティベーション DROPしてしまったテーブルのリカバリ 復旧フローチャート

### はじめに

このガイドはApexSQL Recover のインストールおよび基本的な操作手順を説明します。 また、検証環境での利用を目的としたガイドです。

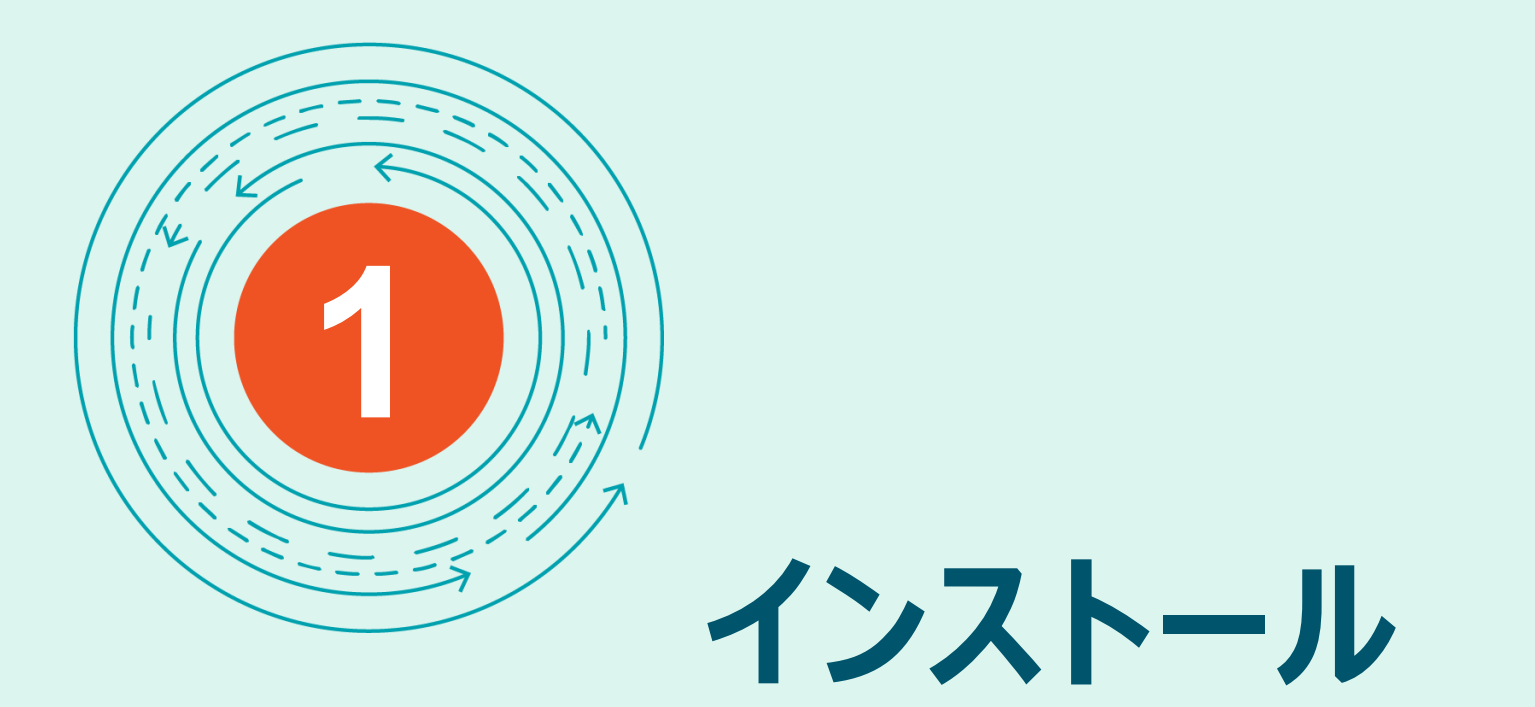

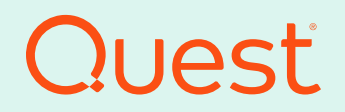

目次に戻る

Where Next Meets Now.

#### インストール対応OS

WindowsServer 2012 Windows 8.1 & Windows Server 2012 R2 Windows 10 & Windows Server 2016 Windows Server 2019 Windows 11 & Windows Server 2022

その他システム要件詳細は下記リンクを参照下さい。 https://www.quest.com/community/jp-ja/w/informationmanagement-wiki/2321/apexsql-recover

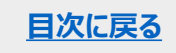

トライアルのシナリオとして、 本番SQLサーバで WHERE句を指定せず、誤ってテーブルを削除 してしまった想定です。

本番SQLサーバとは別の、テスト用SQLサーバ をご用意ください。

本番SQLサーバのDBファイル(MDF,LDF)を、 テスト用SQLサーバにコピーして、DBファイルを アタッチします。

テスト用SQLサーバにApexSQL Recover をインストールします

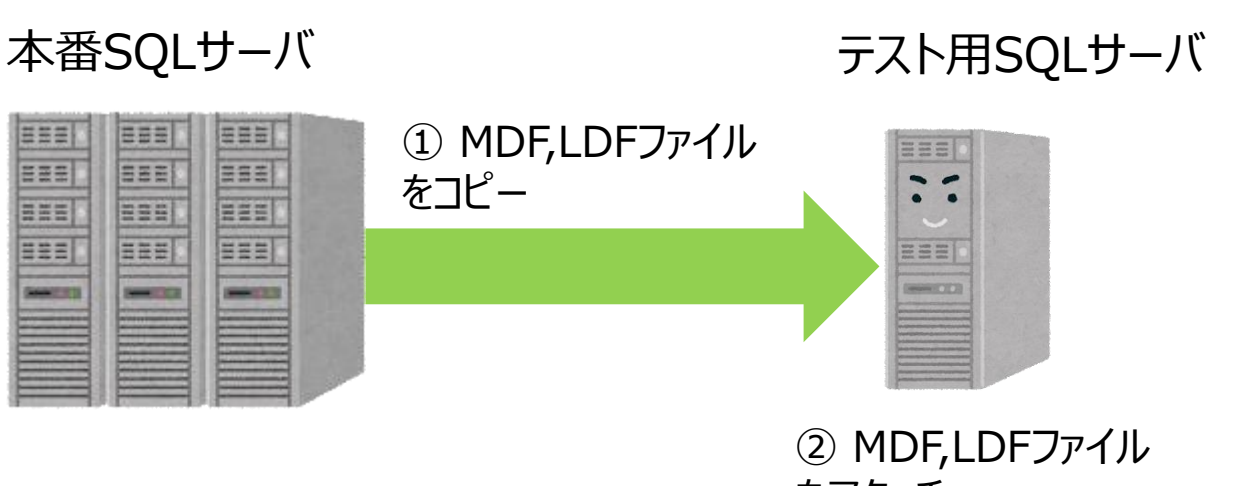

をアタッチ

③ApexSQL Recoverを テスト用SQLサーバにインス トール

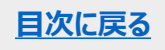

評価版をダウンロードした場合 ApexSQL統合インストーラとなります

ApexSQLInstaller.exe (1.6GB)を実行し エディションリストでCustomを選択し ApexSQL Recoverをチェックします

保守契約ユーザ様は、サポートサイトから ApexSQL Recover単体インストーラを ダウンロード可能です ApexSQLRecover.exe(55MB) ApexSQL setup

Select an existing bundle or custom tools to install

| ApexSQL Compare and Sync Toolkit for SQL Serve                                                                                                    | er      |
|----------------------------------------------------------------------------------------------------|---------|
| Custom                                                                                                    |         |
| ApexSQL Fundamentals Toolkit for SQL Server<br>ApexSQL Compare and Sync Toolkit for SQL Serve<br>ApexSQL DevOps Toolkit for SQL Server<br>ApexSQL DevOps Plus Toolkit for SQL Server<br>ApexSQL Operations Toolkit for SQL Server<br>ApexSQL Operations Plus Toolkit for SQL Server | er      |
| ApexSQL Build                                                                                                    | 130.8 M |
| ApexSQL Compare                                                                                                    | 96.3 M  |
| ApexSQL Complete                                                                                                    | 101.3 M |
| ApexSQL Data Diff                                                                                                    | 199.6 M |
| ApexSQL Decrypt                                                                                                    | 76.7 M  |
| ApexSQL Defrag                                                                                                    | 127.7 M |
| ApexSQL DevOps toolkit dashboard                                                                                                    | 306.3 M |
| ApexSQL Diff                                                                                                    | 242.8 M |
| ApexSQL Doc                                                                                                    | 121.4 N |
| ApexSQL Enforce                                                                                                    | 110.8 M |
| ApexSQL Generate                                                                                                    | 108.1 N |
| ApexSQL Job                                                                                                    | 89.2 N  |
| ApexSQL Log                                                                                                    | 153.7 N |
| ApexSQL Manage                                                                                                    | 184.1 N |
| ApexSQL Mask                                                                                                    | 135.4 N |
| ApexSQL Plan                                                                                                    | 161.7 N |
| ApexSQL Propagate                                                                                                    | 90.5 N  |
| ApexSOL Pump                                                                                                    | 155.8 N |
| ApexSQL Recover                                                                                                    |         |
|                                                                                                    | 目次に戻る   |
| ApexSQL Script                                                                                                    | 170.2 M |
| ApexSQL Search                                                                                                    | 91.6 N  |
| AnexSOL Source Control                                                                                                    | 150 5 M |

「Install ApexSQL Recover」を選択しウィザードに従ってインストールを実行します。

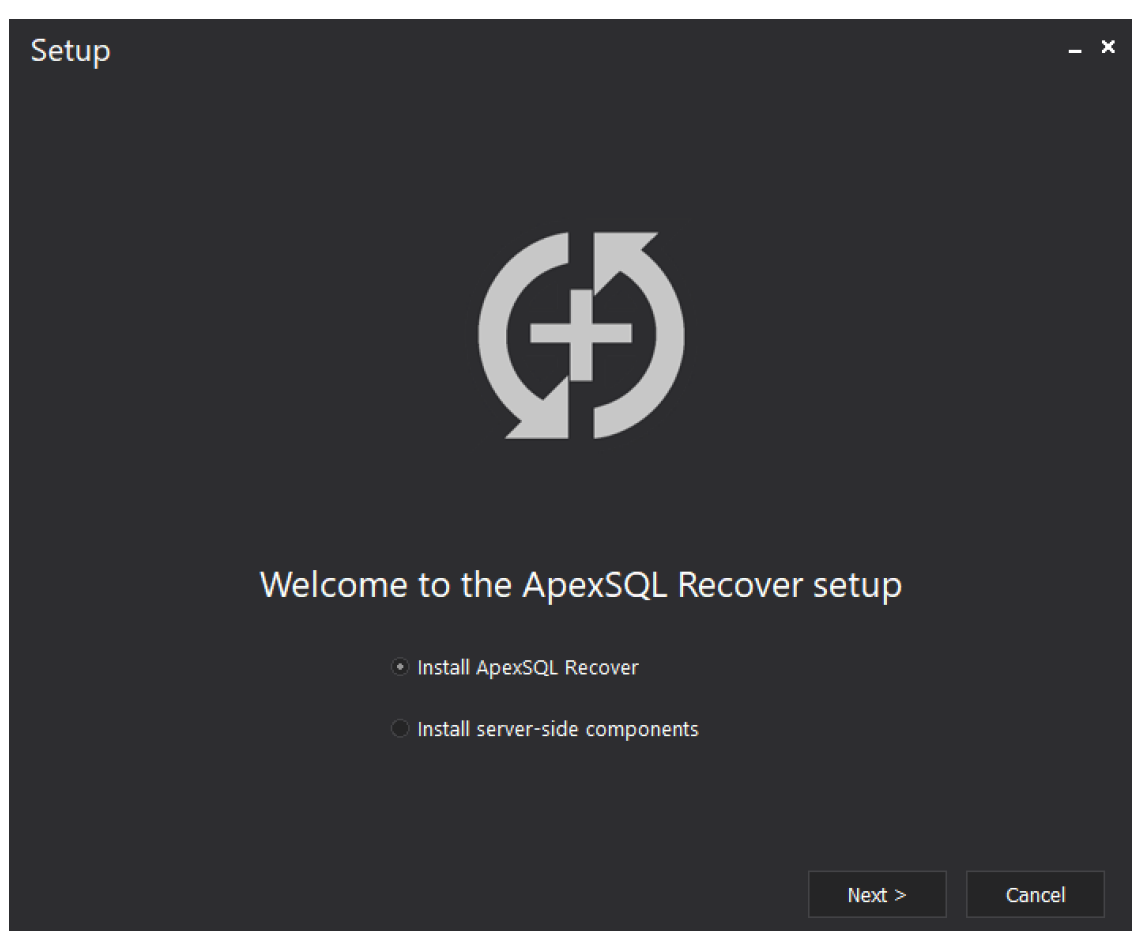

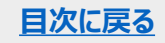

#### Setup

\_ ×

Cancel

Read the following important information before continuing:

#### Software Transaction Agreement

PLEASE READ THIS AGREEMENT CAREFULLY BEFORE USING THIS PRODUCT. BY DOWNLOADING, INSTALLING OR USING THIS PRODUCT, YOU ACCEPT AND AGREE TO THE TERMS AND CONDITIONS OF THIS AGREEMENT. FOR ORDERS PLACED OUTSIDE THE UNITED STATES OF AMERICA, PLEASE GO TO <u>http://quest.com/legal/sta.aspx</u> TO VIEW THE APPLICABLE VERSION OF THIS AGREEMENT FOR YOUR REGION. IF YOU DO NOT AGREE TO THE TERMS AND CONDITIONS OF THIS AGREEMENT OR THE APPLICABLE VERSION OF THIS AGREEMENT FOR YOUR REGION, DO NOT DOWNLOAD, INSTALL OR USE THIS PRODUCT. IF YOU HAVE A SIGNED AGREEMENT WITH PROVIDER THAT IS SPECIFICALLY REFERENCED IN AN ORDER THAT IS EXECUTED BETWEEN YOU AND PROVIDER, THEN THAT SIGNED AGREEMENT WILL SUPERSEDE THIS AGREEMENT.

This Software Transaction Agreement (the "Agreement") is made between you, the Customer ("Customer" or "You") and the Provider, as defined below.

 Definitions. Capitalized terms not defined in context shall have the meanings assigned to them below:

(a) "Affiliate" means any legal entity controlling, controlled by, or under common control

I accept the terms in the license agreement

I do not accept the terms in the license agreement

< Back Next

① ライセンス契約承諾「I accept the terms …」にチェックし、Next を選択。

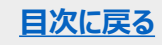

| Setup                                                         |         | _ ×    |
|---------------------------------------------------------------|---------|--------|
| Where should ApexSQL Recover be installed?                    |         |        |
| Setup will install ApexSQL Recover into the following folder: |         |        |
| C:\Program Files\ApexSQL\ApexSQL Recover                      |         |        |
| ✓ Create a desktop icon                                       |         |        |
|                                                               |         |        |
|                                                               |         |        |
|                                                               |         |        |
| At least 143.6 MB of free disk space required                 |         |        |
| <pre></pre>                                                   | Install | Cancel |

#### ② Installを選択し開始します。

## 3 インストールの完了後、 Finishを選択しウィザードを閉じます。

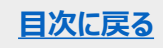

ライセンスのアクティベーション

| Home Resources                                                                                     | ApexSQL Recover                                                                                                    | 困 <b>-</b> □ × |
|----------------------------------------------------------------------------------------------------|----------------------------------------------------------------------------------------------------|----------------|
| Peip   Send logs   Support   Product page   About   Contact us     Support   Support   Information | Activate Get updates<br>Purchase and upgrade                                                                                                    |                |
| Select the database to recover                                                                     |                                                                                                    |                |
|                                                                                                    | Evaluation - 14 days left ×                                                                                                    |                |
|                                                                                                    | Server: Server: MOLD_DB_BIL<br>Authenticatio<br>User:<br>Password<br>Database:<br>Server: MOLD_DB_BIL<br>Evaluate<br>Authenticatio<br>User:<br>Password<br>Purchase |                |
|                                                                                                    | Have a question? <u>Contact us</u>                                                                                                    |                |
|                                                                                                    |                                                                                                    |                |
|                                                                                                    |                                                                                                    |                |
|                                                                                                    |                                                                                                    |                |
|                                                                                                    |                                                                                                    | Next > Cancel  |

スタートメニューからApexSQL Recoverを 起動します。

ライセンスを登録していない場合、 「Evaluate」をクリックして 14日間試用することができます。

引き続き使用する場合は Activateをクリックして Hardware IDを確認、コピーします。

HardwareIDを申請して、Activation Keyを入手し、Activation keyフィールドに 入力します。

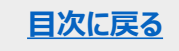

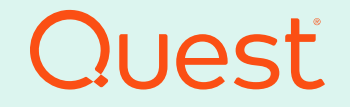

目次に戻る

Where Next Meets Now.

スタートメニューからApexSQL Recover を選択し、起動します。

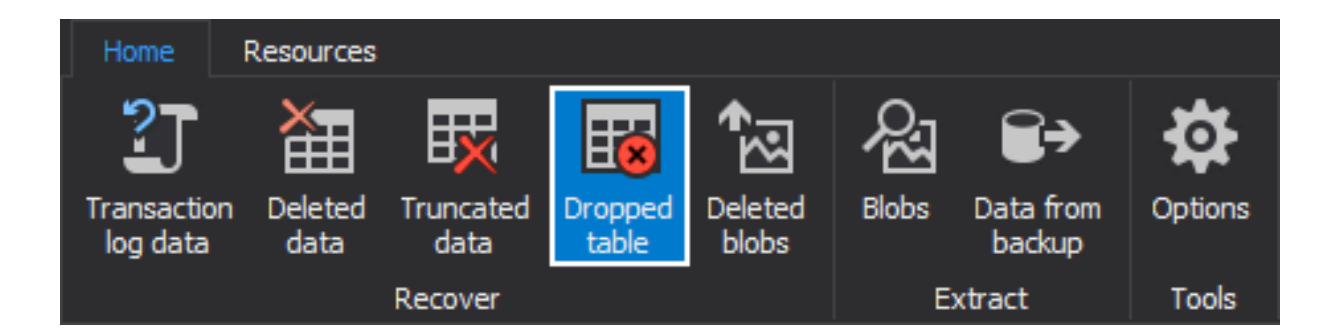

[ホーム]タブ で、[回復]グループの[DROPされたテーブル]ボタンをクリックします。

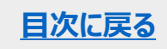

|                         |                 |                   |                  |                  | ApexS     | QL Recover          |         |   |          |        | - |        | x |
|-------------------------|-----------------|-------------------|------------------|------------------|-----------|---------------------|---------|---|----------|--------|---|--------|---|
| Home                    | Resources       |                   |                  | শুত্র            | ନ୍ୟ       | €>                  | 4       |   |          |        |   |        |   |
| Transaction<br>log data | Deleted<br>data | Truncated<br>data | Dropped<br>table | Deleted<br>blobs | Blobs     | Data from<br>backup | Options |   |          |        |   |        |   |
|                         |                 | Recover           |                  |                  | E         | xtract              | Tools   |   |          |        |   |        |   |
| Select t                | he datał        | base to re        | cover            |                  |           |                     |         |   |          |        |   |        |   |
|                         |                 | Serv              | er:              | (local)          |           |                     |         |   | =        |        |   |        |   |
|                         |                 | Auth              | entication:      | Windows          |           |                     |         | - | <b>.</b> |        |   |        |   |
|                         |                 |                   |                  |                  |           |                     |         |   |          |        |   |        |   |
|                         |                 |                   |                  |                  |           |                     |         |   |          |        |   |        |   |
|                         |                 |                   |                  |                  |           |                     |         |   |          |        |   |        |   |
|                         |                 | Data              | base:            | 🗎 Pubs_          | Productio | n                   |         |   |          |        |   |        |   |
|                         |                 |                   |                  |                  |           |                     |         |   |          |        |   |        |   |
|                         |                 |                   |                  |                  |           |                     |         |   |          |        |   |        |   |
|                         |                 |                   |                  |                  |           |                     |         |   |          |        |   |        |   |
|                         |                 |                   |                  |                  |           |                     |         |   |          | Next > |   | Cancel |   |
|                         |                 |                   |                  |                  |           |                     |         |   |          |        |   |        |   |

テーブルを回復する必要があるデータベースに接続 します。

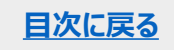

| Home                                                                                           | Resources                                                                                        | ApexSQL Recover                                                                                              | er 🗖 🗕 🗆 🗙                                                                                                    |  |  |  |  |  |  |
|------------------------------------------------------------------------------------------------|--------------------------------------------------------------------------------------------------|----------------------------------------------------------------------------------------------------|----------------------------------------------------------------------------------------------------|--|--|--|--|--|--|
| <b>2</b><br>Transaction<br>log data                                                            | Deleted data Truncated data Recover                                                              | Image: Blobs Image: Data from backup Options   Extract Tools                                                 | テーブルのDROP後に作成されたトランザクション ログ<br>のバックアップがある場合、またはDROPの原因となっ<br>たトランザクションそのものを含む切り離されたトランザ<br>クション ログがある場合は、[トランザクション ログの追 |  |  |  |  |  |  |
| Are ad                                                                                         | lditional data sources available?                                                                |                                                                                                    | 加]オプションをクリックします                                                                                                    |  |  |  |  |  |  |
| Help me decide<br>Use this option if you are not sure what additional data sources can be used |                                                                                                  |                                                                                                    |                                                                                                    |  |  |  |  |  |  |
| 2                                                                                              | Add transaction logs                                                                             |                                                                                                    |                                                                                                    |  |  |  |  |  |  |
|                                                                                                | Use this option if you have transaction log bac<br>have been created, the file hasn't been trunc | ckups, a detached transaction log, or the transaction<br>ated) . Adding these files increases recovery succe | ions you want to read are still in the online transaction log (no transaction log backups<br>ess rate                   |  |  |  |  |  |  |
| ¢.                                                                                             | No additional transaction logs a<br>Use this option if you have no transaction log               | are available<br>backups, detached transaction logs and the online                                           | e transaction log has been truncated                                                                                    |  |  |  |  |  |  |
|                                                                                                |                                                                                                  |                                                                                                    | < Prev Cancel 目次(2)                                                                                                    |  |  |  |  |  |  |

<u>目次に戻る</u>

|                         |                                                     | ApexSQL Recover                                                                                | Ē           | ] <b>-</b> 🗆 ×                           |                                                                                |
|-------------------------|-----------------------------------------------------|------------------------------------------------------------------------------------------------|-------------|------------------------------------------|--------------------------------------------------------------------------------|
| Home                    | Resources                                           |                                                                                                |             |                                          | した時期を指字すて マニップ あっこ                                                             |
| Transaction<br>log data | n Deleted data Truncated data Dropped blobs Recover | Blobs Data from Data from Data from Data from Data from Data from Data from Data from Doptions |             | アータが失わ<br>ブルがDROPa<br>こったのかわか<br>プションを選択 | れた時期を指定する」ステックで、テー<br>された期間を選択します。これがいつ起<br>らない場合は、「日付と時刻が不明」オ<br>したままにしておきます。 |
| Specif                  | y when the data was lost                            |                                                                                                |             |                                          |                                                                                |
| 🔵 Duri                  | ng this period of time:                             |                                                                                                |             |                                          |                                                                                |
|                         |                                                     |                                                                                                |             |                                          |                                                                                |
|                         |                                                     |                                                                                                |             |                                          |                                                                                |
| Date                    | e and time are unknown                              |                                                                                                |             |                                          |                                                                                |
|                         |                                                     |                                                                                                | < Prev Next | t > Cancel                               |                                                                                |
| 🗄 NINJA                 | Pubs_Production                                     |                                                                                                |             |                                          |                                                                                |

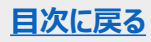

|                          |                                 | Ŧ                      | -         |                   | x         |        |         |  |
|--------------------------|---------------------------------|------------------------|-----------|-------------------|-----------|--------|---------|--|
| Home Resources           |                                 |                        |           |                   |           |        |         |  |
| Transaction Deleted data | Truncated data                  | Blobs Data from backup | Options   |                   |           |        |         |  |
|                          | Recover                         | Extract                | Tools     |                   |           |        |         |  |
| Select a recover         | ry action                       |                        |           |                   |           |        |         |  |
| Save recovery sci        | ript to file 🛈                  |                        |           |                   |           |        |         |  |
| Output file:             | C: \Users\NiNjA\Documents\ApexS | QL \ApexSQL Recover ≬  | VINJA_Pub | s_Production_Reco | veryScrip | ot.sql | <b></b> |  |
| Recover to a new         | v database 🛈                    |                        |           |                   |           |        |         |  |
| Server:                  | (local)                         |                        | <u> </u>  |                   |           |        |         |  |
| Authentication:          | Windows                         |                        | - 🔊       |                   |           |        |         |  |
|                          |                                 |                        |           |                   |           |        |         |  |
|                          |                                 |                        |           |                   |           |        |         |  |
|                          |                                 |                        |           |                   |           |        |         |  |
| Database:                | ApexSQLRecover_1321351863       |                        |           |                   |           |        |         |  |
|                          |                                 |                        |           |                   |           |        |         |  |
|                          |                                 |                        |           |                   |           |        |         |  |
|                          |                                 |                        |           | < Prev            | Next >    |        | Cancel  |  |

ウィザードの「回復アクションの選択」ステップで、 「スクリプトをファイルに保存」オプションを選択し、 出力ファイルの場所を指定して、「次へ」ボタン をクリックします。

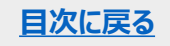

| Home                    | Resources       |                              |                  | ApexSQL Recover  |             |                                |                         |        |        | - |        | × |
|-------------------------|-----------------|------------------------------|------------------|------------------|-------------|--------------------------------|-------------------------|--------|--------|---|--------|---|
| Transaction<br>log data | Deleted<br>data | Truncated<br>data<br>Recover | Dropped<br>table | Deleted<br>blobs | Blobs<br>ED | Data from<br>backup<br>ktract  | Options<br>Tools        |        |        |   |        |   |
| Select                  | a recove        | ry option                    |                  |                  |             |                                |                         | _      |        |   |        |   |
|                         |                 |                              |                  | ©]∘<br>⊞         | Recover     | table structu<br>table structu | re and data<br>ire only |        |        |   |        |   |
|                         |                 |                              | L                |                  |             |                                |                         | < Prev | Finish |   | Cancel |   |
| ALNIN 🚦                 | 👕 Pubs_         | Production                   |                  |                  |             |                                |                         |        |        |   |        |   |

ウィザードの最後のステップでは、特定のリカバリ プロセスに応じて、[テーブル構造とデータをリカ バリする]または[テーブル構造のみをリカバリす る] を選択し、[完了]ボタンをクリックしてリカバ リを完了します。

リカバリ スクリプトが生成されたら、 まずテスト用SQLサーバでそれを確認します。 リカバリする必要があるテーブルを見つけて実行します。

[注意] 無料トライアルでは、リカバリスクリプトは、レコー ド10行分のみ生成されます。機能が有効とご判断い ただけましたら、製品版をご購入ください。

テスト用SQLサーバでリカバリが確認できたら、 リカバリスクリプトを本番SQLサーバにコピーして 本番SQLサーバで実行し、リカバリします。

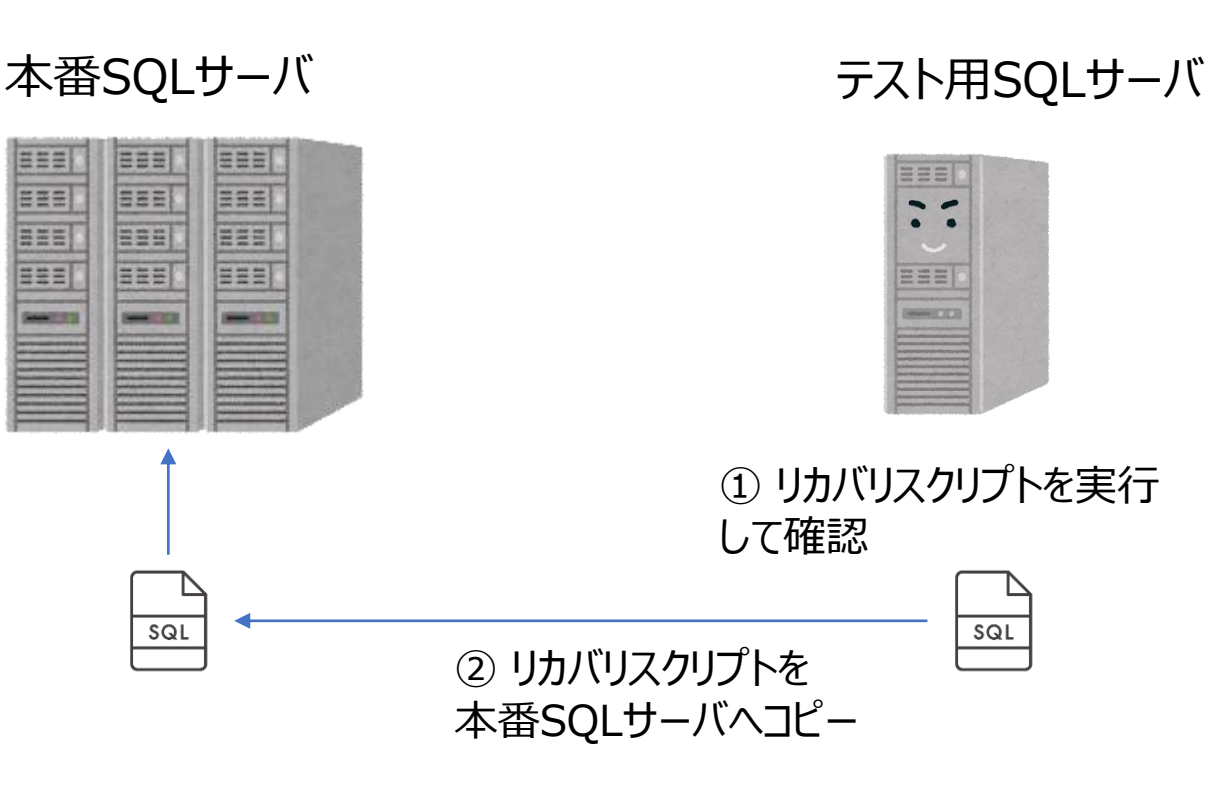

③リカバリスクリプトを実行 して復旧

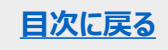

#### 復旧フローチャート

ApexSQLホームページにて SQL Serverのトラブルに応じた 復旧フローチャートをまとめておりますので ご参照ください

https://www.quest.com/community/jpja/w/information-management-wiki/2318/sqlserver

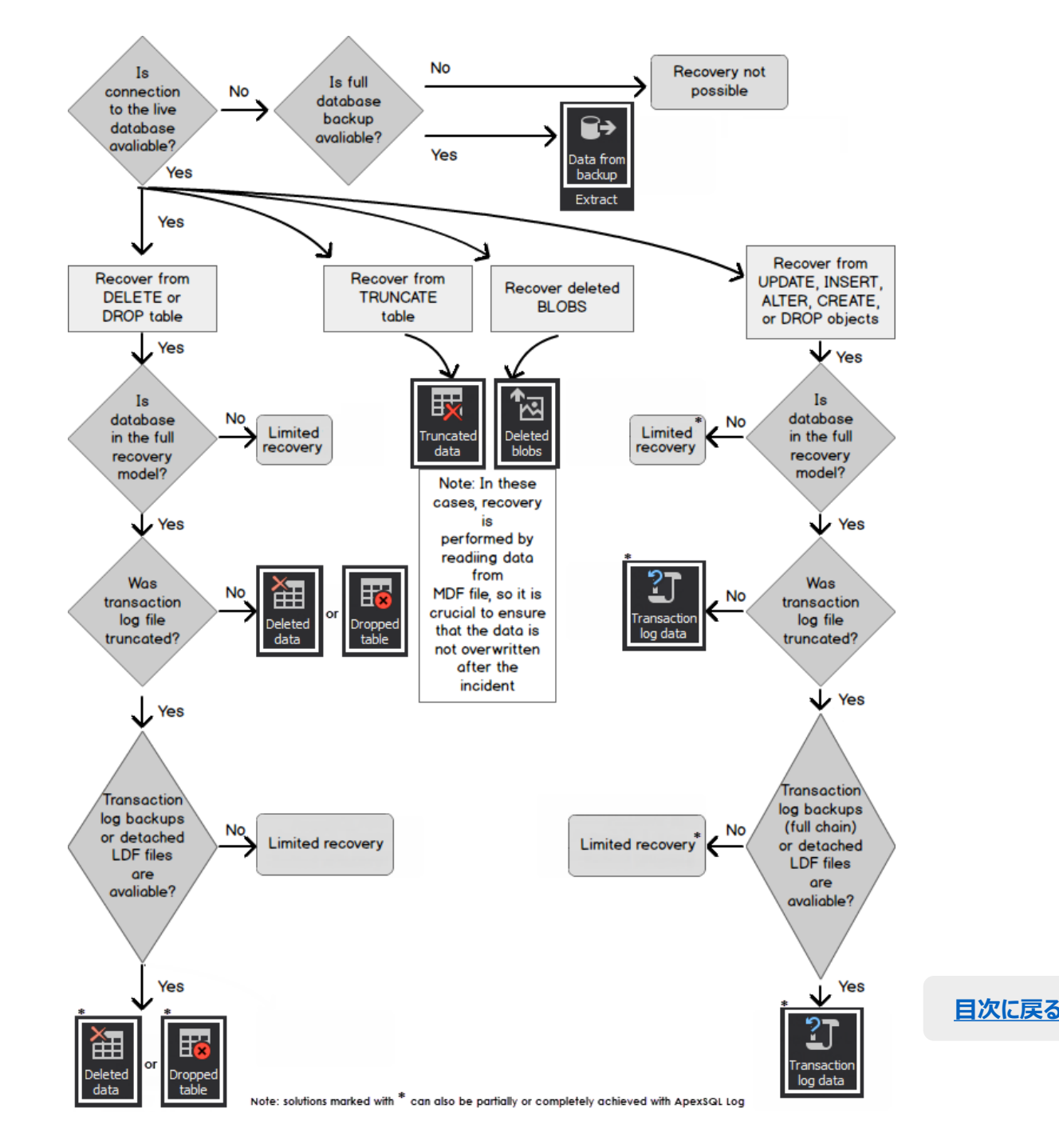

ApexSQL Recoverの基本操作について説明いたしました。 詳細な機能については下記リンクのドキュメントをご参照下さい。 ApexSQL Recover - サポートページ (英語)

https://support.quest.com/ja-jp/apexsql-recover/2019.02

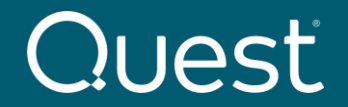

<u>目次に戻る</u>

Where Next Meets Now.